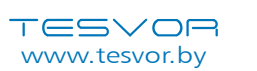

# Инструкции по настройке Wi-Fi

\*Примечание: Данное приложение будет обновляться и оптимизироваться, поэтому следите за выходом новых версий.

Найдите приложение WeBack в вашем App Store или Google Play или отсканируйте QR-код ниже, чтобы установить приложение.

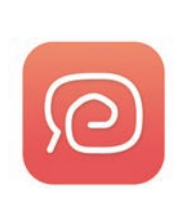

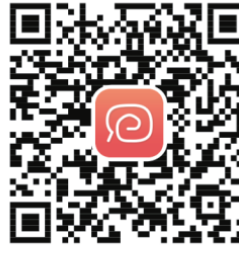

IOS

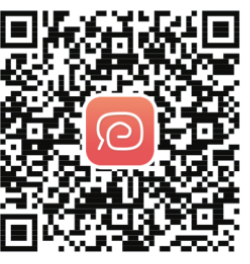

Google Play

Откройте приложение, зарегистрируйтесь по электронной почте и войдите в систему. По номеру телефона регистрация не проходит!!!

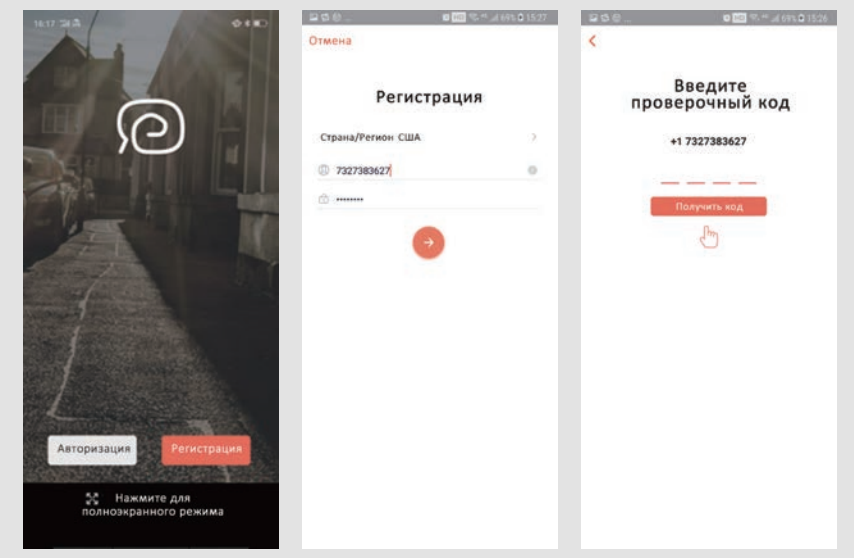

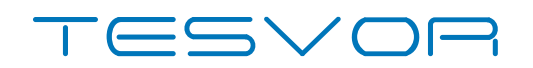

# Умный робот-пылесос М1

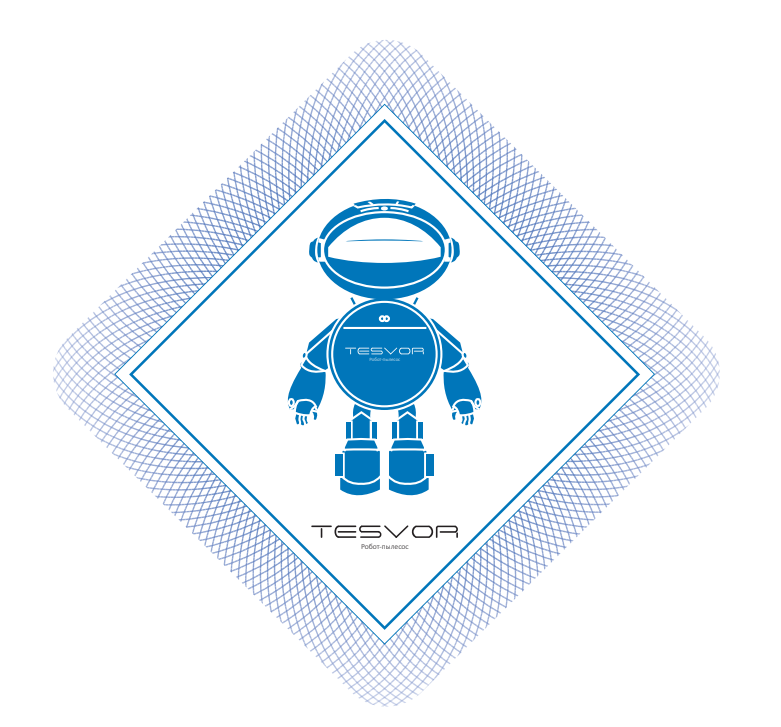

# Руководство пользователя

для приложений/Amazon Alexa/Google Assistant

Нажмите **«Добавить устройство»**, чтобы отсканировать следующий QR-код (также размещен на задней части робота M1).

Убедитесь, что используется сеть Wi-Fi 2.4G и что маршрутизатор работает в режиме 802.11bgn. Нажмите для подтверждения сети Wi-Fi и

введите пароль.

| Выберите сеть V                                  | Vi-Fi                               |
|--------------------------------------------------|-------------------------------------|
| Данное устройство под<br>Wi-Fi сети только в диа | держивает скорость<br>тазоне 2.4GHz |
| (·                                               | 5                                   |
| 2.4GHz                                           | 5GHz                                |
| ~                                                | ×                                   |
| manyou                                           |                                     |
|                                                  |                                     |
|                                                  |                                     |
| Enter your password                              |                                     |
| Enter your password                              |                                     |
| Enter your password                              |                                     |
| Enter your password                              |                                     |
| Enter your password                              |                                     |

1. Нажмите, чтобы перезапустить устройство. Нажмите и удерживайте кнопку на поверхности крышки от 3 до 5 секунд до тех пор, пока не замигает индикатор Wi-Fi 🔊 . (Для успешного подключения может потребоваться от 30 до 60 секунд, в зависимости от состояния вашей сети.)

2.После подключения приложение откроет главную страницу.

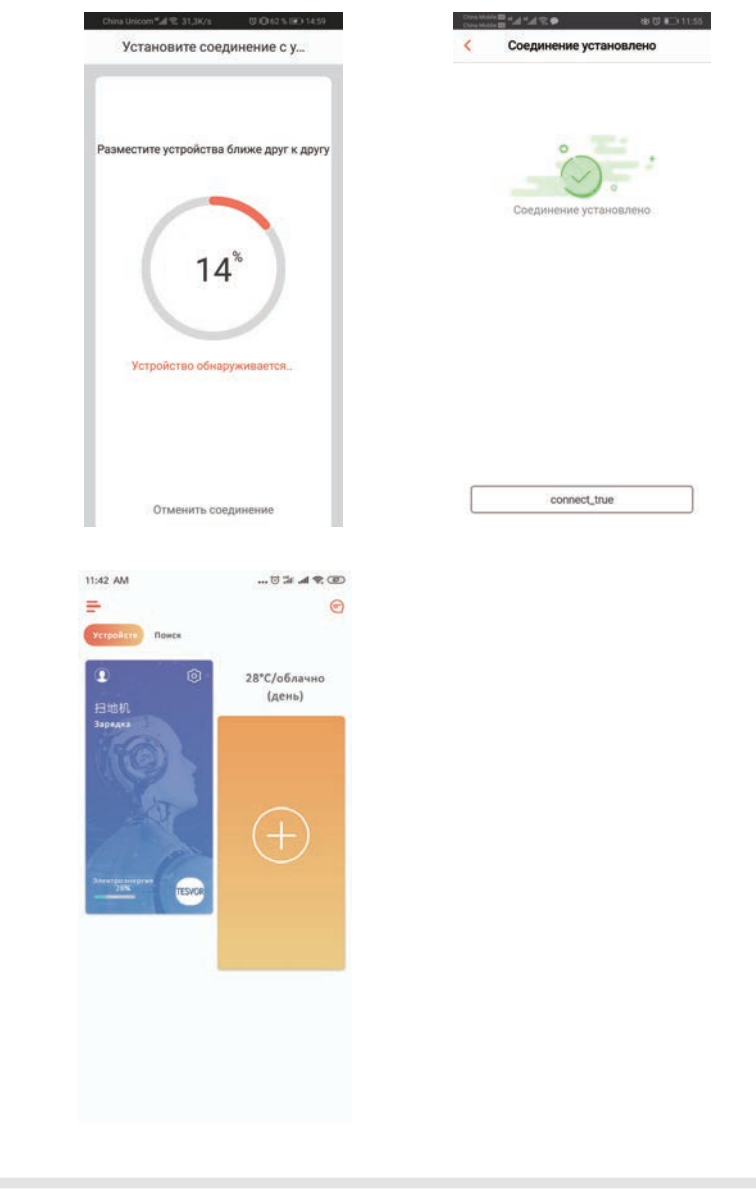

Нажмите на устройство, чтобы перейти на страницу операций.

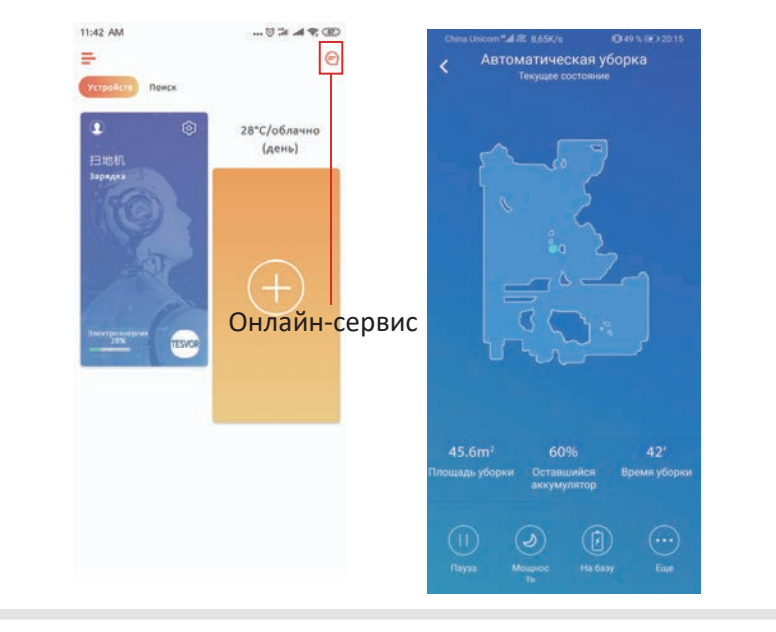

6

, чтобы перейти на

innt!

Нажмите и удерживайте иконку робота страницу «Настройки».

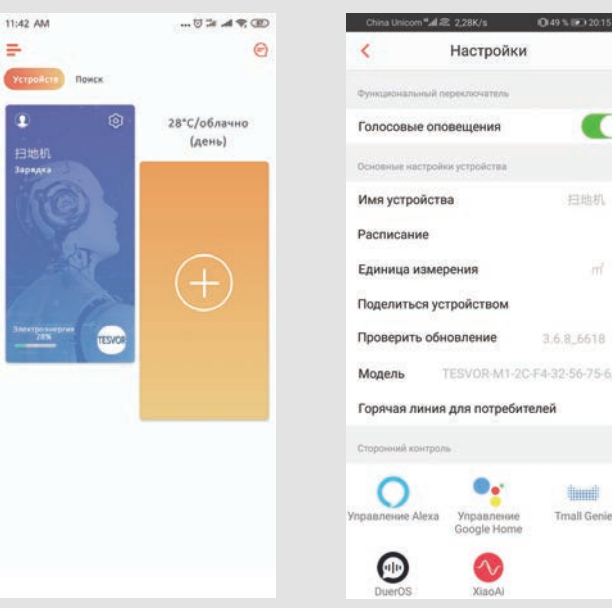

4

# Предоставление общего доступа к устройству другим пользователям

1. Убедитесь, что пользователи, которым вы хотите предоставить доступ к устройству, установили приложение WeBack и зарегистрировали новую учетную запись на своем мобильном телефоне.

2. Перейдите к интерфейсу «Настройки». Выберите «Управление устройством», чтобы добавить дополнительную учетную запись.

\*Примечание: Полномочия пользователя дополнительной учетной записи такие же, как у пользователя основной учетной записи. Исключением является то, что они не могут изменить имя робота.

#### TESVOR

# Добавление Tesvor в Amazon Alexa/Google Assistant

\* Убедитесь, что вы используете громкоговоритель Alexa, а робот Tesvor успешно настроен в приложении Weback.

### Изменение имени робота

Вы можете задать имя своего робота Tesvor в приложении Weback, чтобы Alexa распознала его. Имя по умолчанию – «robot» («робот»).

Если вы хотите подключить его к Google Home, скачайте инструкцию в меню «Настройки» -> «Стороннее подключение».

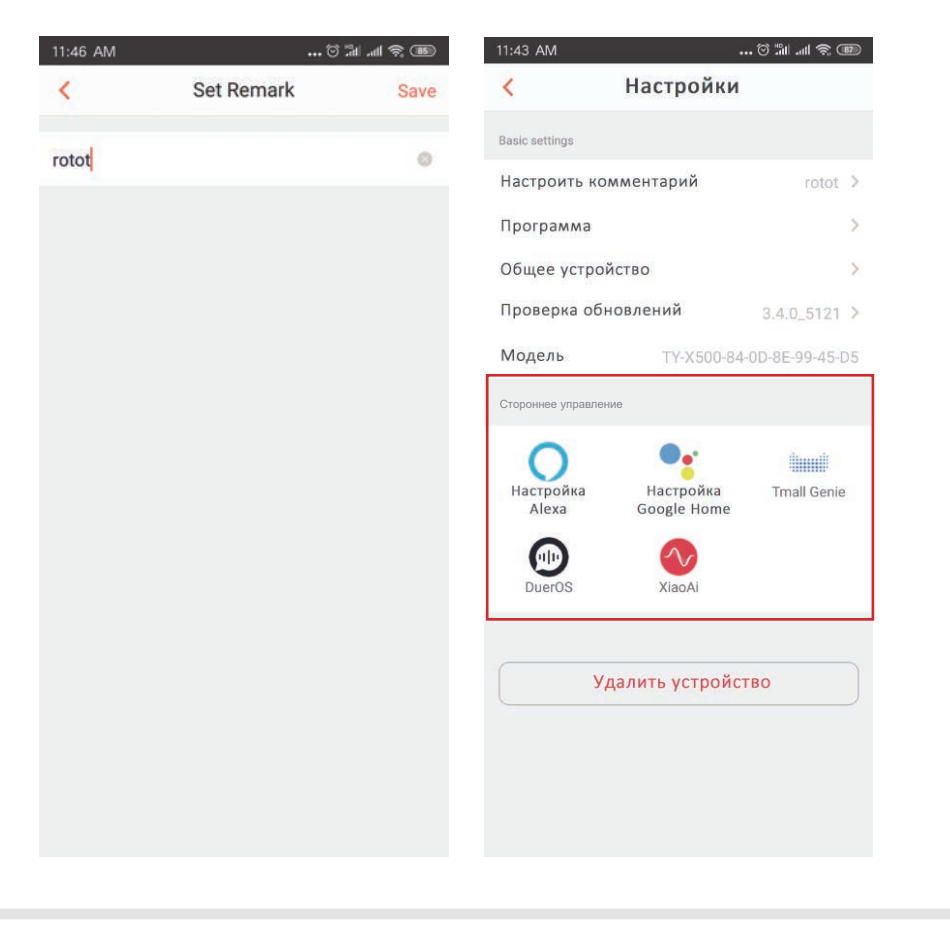

Откройте приложение Alexa и выберите «Функции», как показано на рисунке ниже.

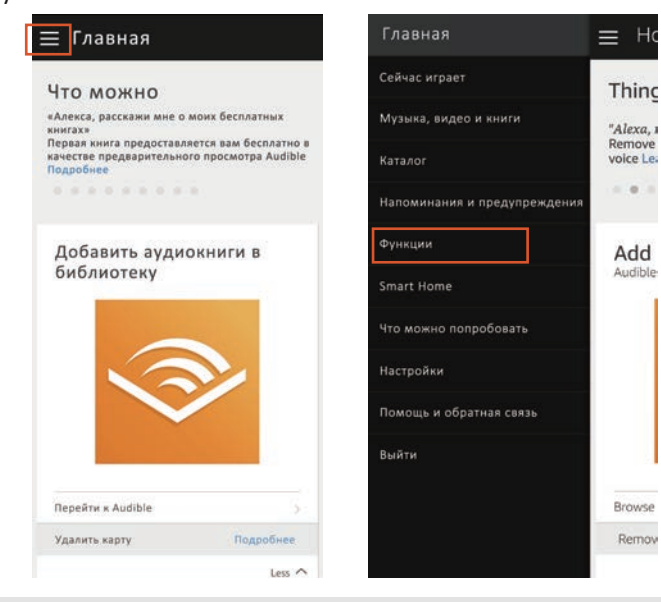

#### Поиск «Weback» -> «ВКЛЮЧИТЬ»

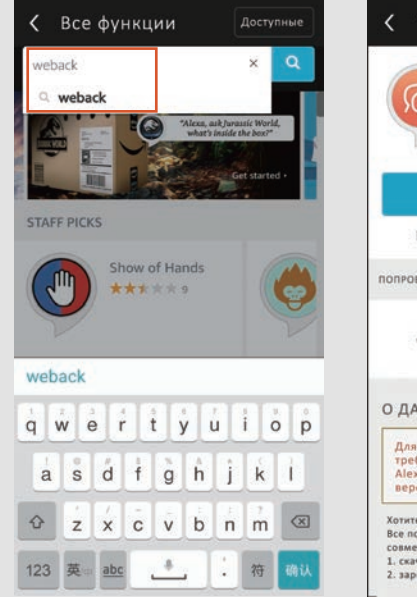

| (ア)  (ア)  (  (ア)  (  (  (  (  (  (  (  (  (  (  (  (  (  (  (  (  (  (  (  (  (  (  (  (  (  (  (  (  (  (  (  (  (  (  (  (  (  (  (  (  (  (  (  (  (  (  (  (  (  (  (  (  (  (  (  (  (  (  (  (  (  (  (  (  (  (  (  (  (  (  (  (  (  (  (  (  (  (  (  (  (  (  (  (  (  (  (  (  (  (  (  (  (  (  (  (  (  ( | には<br>に<br>に<br>た<br>に<br>れ<br>没有限公司<br>の<br>の<br>の<br>の<br>の<br>の<br>の<br>の<br>の<br>の<br>の<br>の<br>の |
|----------------------------------------------------------------------------------------------------|----------------------------------------------------------------------------------------------------|
| вклю                                                                                                    | чить                                                                                                  |
| Необходима пр                                                                                                    | ивязка аккаунта                                                                                       |
| ПОПРОБУЙТЕ СКАЗАТЬ                                                                                                    | Показать на:<br>Английский (С                                                                         |
| «Алекса, включ                                                                                                    | и робота»                                                                                             |
| о данной функц                                                                                                    | ии                                                                                                    |
| Для правильной работ<br>требуется более новаз<br>Alexa. Пожалуйста, ска<br>версию приложения A                                                                                                    | ы этой функции<br>версия приложени:<br>чайте последнюю<br>lexa                                        |
| Хотите более чистые полы<br>Все подключенные по Wi-Fi<br>совместимы с Amazon Alexa                                                                                                    | и ковры? Просто скажи<br>роботы теперь<br>I.                                                          |

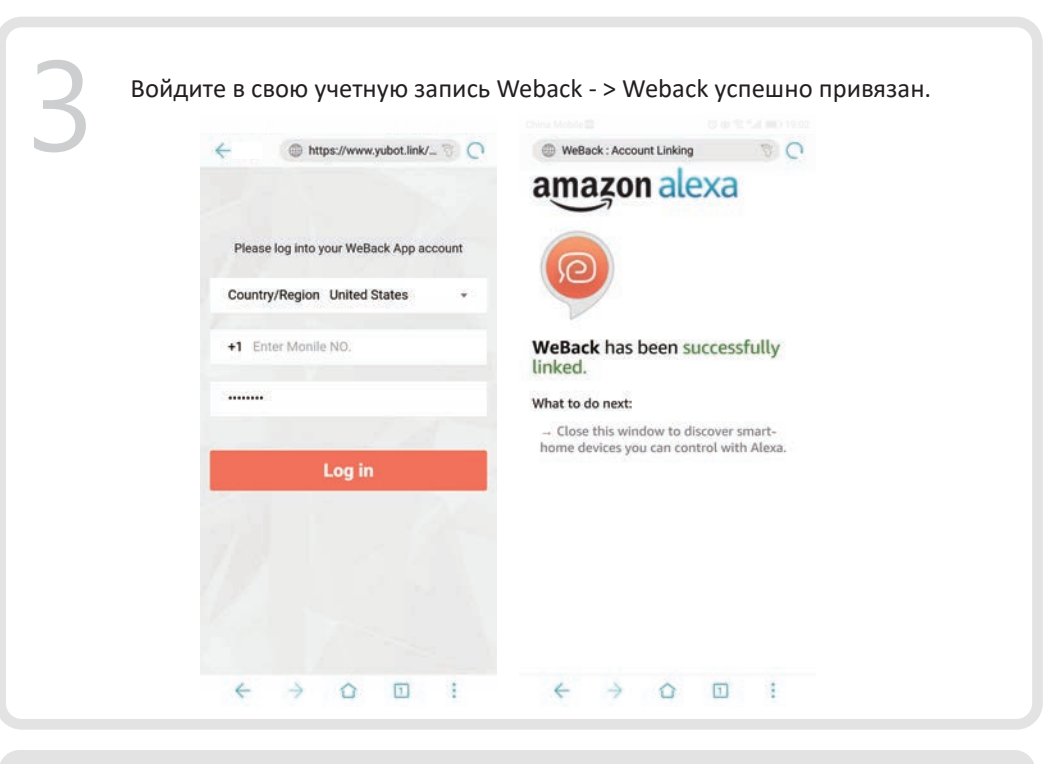

Вернитесь на главную страницу приложения Alexa, выберите **«Smart Home» → «Устройства» → «Обнаружить».** 

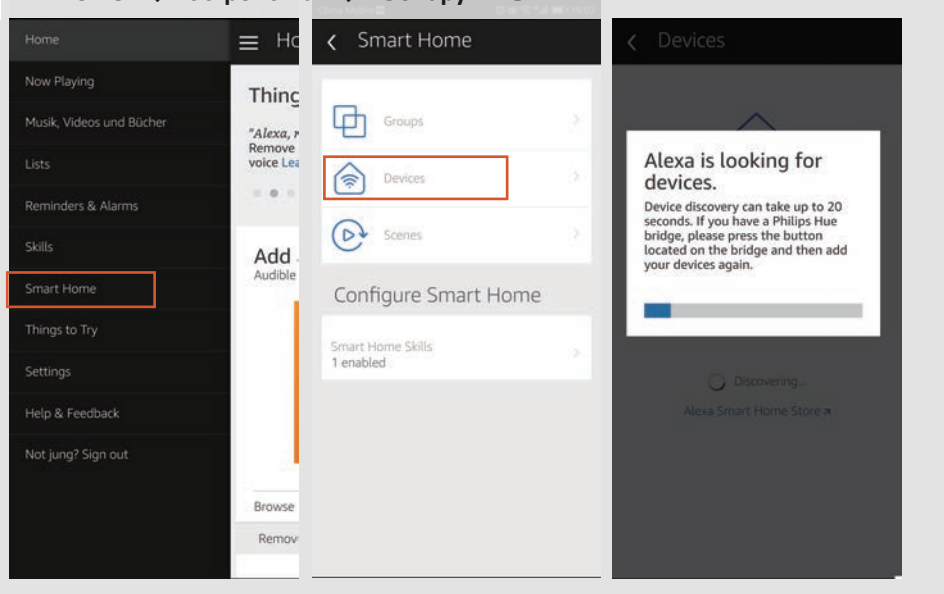

# Управление роботом Tesvor через приложение Alexa

- ☆ Запустите громкоговоритель: Alexa
- ☆ Включите Robot (или имя, данное вами) («Начать уборку»)
- ☆ Отключите Robot (или имя, данное вами) («Подзарядить»)

### Часто задаваемые вопросы

#### • Почему роботу не удается подключиться к Wi-Fi?

- 1. Убедитесь, что у Вас сеть 2.4G и что введены правильные пароли. Затем следуйте инструкциям в приложении, чтобы подключиться к сети Wi-Fi с помощью режима совместимости.
- 2. Если это не помогает, отключите питание (не во время зарядки) и перезапустите робота М1. Повторите действия шага № 3 для подключения к Wi-Fi. Выключение и перезапуск робота может исправить большинство ошибок

#### • Почему не была сделана запланированная уборка?

Убедитесь, что робот-пылесос М1 находится в зоне сети Wi-Fi, к которой он подключен. В противном случае он не сможет получать указания по уборке от сетевого сервера, когда наступит время запланированной уборки.

#### • Не соответствует размер карты?

Вы можете отрегулировать размер карты, двигая пальцем по экрану телефона.

- Почему приложение хорошо работает, а затем внезапно выходит из строя?
  Проверьте на наличие новой версии приложения, которую необходимо установить.
- Почему робот не работает через приложение Alexa после успешного подключения к нему?

Пожалуйста, строго следуйте инструкциям по голосовым командам Alexa для управления роботом M1. Alexa отвечает «ОК», если она успешно получила команду. В противном случае это означает, что Alexa не получила текущую голосовую команду.

#### • Где я могу изменить имя робота?

Изменить имя робота можно в приложении Weback. Выберите «Настройки» -> «Настроить комментарий».

- Почему Alexa не может управлять роботом после смены имени робота? Если имя будет изменено после успешной привязки робота к Alexa, вам нужно будет удалить исходное устройство в Alexa Smart Home, а затем повторить действия шага № 4.
- Что делать, если проблемы до сих пор не устранены?
  Пожалуйста, свяжитесь с нами через онлайн-сервис приложения или отправьте электронное письмо на адрес service@tesvor.com

## БОЛЬШЕ ВРЕМЕНИ НА СЕМЬЮ. МЕНЬШЕ – НА УБОРКУ.

Импортер в РБ: ООО «Акватехнологии» 220037 г. Минск, пер. Козлова, 7Г, пом. 2, этаж 3 Сайт: www.tesvor.by Производитель: Tesvor, Shenzhen Tian You Intelligence Co., Ltd

Адрес: Офис 301, д. 5, промышленный парк «Лисинь Синьвэй», Сили Норт-Роуд № 50, община Личэн, улица Сили, район Наньшань, Шэньчжэнь,Китай